## STEP BY STEP GUIDE TO ONLINE TRACKING SYSTEM FOR WELLBEING PROGRAM

**Step 1:** Go to the Bridge (either "internally" or from the <u>City of Duluth website</u> as pictured below)

| RIDGE TO WEL               | LNESS                                                                                                    |                                  |
|----------------------------|----------------------------------------------------------------------------------------------------|----------------------------------|
| e / Bridge to Wellness     |                                                                                                    |                                  |
| bridge to Wellness         | Bridge to Wellness                                                                                                    | CONTACT                          |
| Vellbeing Program *        | Mission Statement The mission of the wellness program is to enhance our lives through the benefits of life long wellness; by providing diverse programs that appeal to a wide range of peoples personal preferences and peeds | Angel Hohenstein<br>218-730-5201 |
| FAQs<br>Register or Log in | Vision Statement To create a supportive environment that will reinforce a safe, healthy and well-balanced lifestyle; leading                                                                                                  | EMAIL                            |
| vents & Activities 🔻       | to healthier and productive lives.                                                                                                    |                                  |
| lesources 🔻                | Bridge to Wellness Emails<br>Are you interested in health and wellness tips? Want to hear about simple ways to improve your health                                                                                            |                                  |
| lewsletters                | and well-being? Interested in staying up to date on the health and wellness activities offered in your<br>community? Want to be in the know about what is offered through Bridge to Wellness? Sign up below to                |                                  |
| mployee Assistance Program | bring the Bridge to Wellness to your inbox! Subscribe                                                                                                    |                                  |

From the City of Duluth website, you will click on the "Register or Log in" tab under "Wellbeing Program" as listed on the left side of the page.

**Step 2:** Click on the green "Register Now!" button if using the City of Duluth Bridge page. If you are using the "<u>internal" Bridge</u> (picture below) you will click on the "Login" link

| A Not secure   http://bridge/Bridg | e-to-Wellness/         |                                                                                                    |                                           |                             |                                     | ₫ ☆                        |  |
|------------------------------------|------------------------|----------------------------------------------------------------------------------------------------|-------------------------------------------|-----------------------------|-------------------------------------|----------------------------|--|
| Schedulers 👻                       | HR Hub 🕶               | Staff Resources 👻                                                                                                    | LIFTING<br>DULUTH<br>ETTER-ERCOR-TOGETHER | IT Support 👻                | Bridge to Wellness                  | Departments 🔻              |  |
| Bridge to \                        | Wellness               |                                                                                                    |                                           |                             |                                     |                            |  |
| Bridge to Wellness                 | <b>Missic</b><br>The m | on Statement<br>ission of the wellness program                                                                                                    | is to enhance our lives through           | the benefits of life long w | ellness; by providing diverse progr | rams that appeal to a      |  |
| Wellbeing Program •                | wide r                 | wide range of peoples personal preferences and needs.  Vision Statement To create a supportive environment that will reinforce a safe, healthy and well-balanced lifestyle; leading to healthier and productive lives. |                                           |                             |                                     |                            |  |
| About                              | Vision<br>To crea      |                                                                                                    |                                           |                             |                                     |                            |  |
| FAQs                               |                        |                                                                                                    |                                           |                             |                                     |                            |  |
| Login                              | Bridge                 | e to Wellness Emails                                                                                                    | ness tips? Want to hear about s           | imple ways to improve you   | ir health and well-heing? Intereste | d in staving up to date on |  |
| Resources 🔻                        | the he                 | alth and wellness activities offe                                                                                                    | red in your community? Want               | to be in the know about w   | hat is offered through Bridge to We | ellness? Sign up below to  |  |
| Sand Creek                         | bring t                | he Bridge to Wellness to your                                                                                                    | inbox!                                    |                             |                                     |                            |  |
| Fitness Reimbursement              | SUDS                   | cribe                                                                                                    |                                           |                             |                                     |                            |  |
| Lunch and Learn                    |                        |                                                                                                    |                                           |                             |                                     |                            |  |

**Step 3:** Once you have clicked "Register Now!" it will bring you to the below page, where you will click on "<u>Register as a new user</u>" (underneath email and password)

| - > C https://cityapps.duluthmn.gov/Wellness/Account/Login?ReturnUrl=%2FWellness%2FManage.aspx |
|------------------------------------------------------------------------------------------------|
| Apps 🕒 Getting Started 📙 Imported From Firefo 🔄 Wellness                                       |
| Wellness Wellbeing Manage Progress Documents FAQ                                               |
| Log in.                                                                                        |
| Email                                                                                          |
|                                                                                                |
| Password                                                                                       |
|                                                                                                |
| Remember me?                                                                                   |
| Log in                                                                                         |
| Register as a new user                                                                         |
| Forgot your password?                                                                          |

**Step 4:** As a new user, you will need to provide First Name (as it appears on your paycheck); Last Name; Organization (select from Airport Authority, City of Duluth, DECC or HRA); Employee Number - which is found on your paycheck or if you are a City employee with a City "badge" it will also be on the back of the badge; email address (you choose); and password (you choose as well).

The following page displays what the Register page looks like. You will have to create your own password, confirm it and then click on the box next to "I'm not a robot", select the images it asks for and when "verified that you are human" click on the "Register" button.

You will only complete this step ONCE. You will not be asked to recreate an account, however you will need to remember your email address and password.

| $\leftarrow \rightarrow$ | С   | https://cityapps.duluthmn.gov/Wellness/Account/Register?ReturnUrl=%2fWellness%2fManage.asp |
|--------------------------|-----|--------------------------------------------------------------------------------------------|
| Apps                     | 5 🗅 | Getting Started 🔜 Imported From Firefo 🔄 Wellness                                          |
| DUI                      | UTH | Wellness Wellbeing Manage Progress Documents FAQ                                           |

## Register.

First name, last name, and employee number should match your organization's employee information.

First Name

Last Name

Organization

| <select organization=""></select> |  | * |
|-----------------------------------|--|---|
|-----------------------------------|--|---|

Employee Number

Email

Password

Confirm password

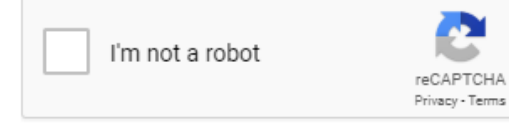

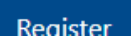

**Step 5:** Once you have registered as a new user, it is time to start entering your points! On the <u>Log in</u> (or home) page, enter your email and password and then click Log in:

| - $ ightarrow$ C $\ $ https://cityapps.duluthmr | n.gov/Wellness/Account | /Login?ReturnU | rl=%2FWellness%2 |
|-------------------------------------------------|------------------------|----------------|------------------|
| Apps 🎦 Getting Started 📃 Imported From          | m Firefo 📙 Wellness    |                |                  |
| Wellness Wellbeing                              | Manage Progress        | Documents      | FAQ              |
| Log in.                                         |                        |                |                  |
| Email                                           |                        |                |                  |
|                                                 |                        |                |                  |
| Password                                        |                        |                |                  |
| Remember me?                                    |                        |                |                  |
| Log in<br>Register as a new user                |                        |                |                  |
| Forgot your password?                           |                        |                |                  |

**Step 6:** Once you are logged in you will be able to enter your activities and upload the necessary documentation. Here you will select your "Wellness Category" by clicking on the drop-down arrow and select your category...below the example pictures Preventative:

| → C Attps://cityapps.duluthmn.gov/Wellness/Manage                                           |
|---------------------------------------------------------------------------------------------|
| Apps 🕒 Getting Started 📙 Imported From Firefo 📃 Wellness                                    |
| Wellness Wellbeing Manage Progress Documents FAQ                                            |
| Track New Item                                                                              |
| Wellness Category                                                                           |
| Preventative                                                                                |
| Wellness Item                                                                               |
| Select Item                                                                                 |
| Points                                                                                      |
|                                                                                             |
| Completion Date                                                                             |
|                                                                                             |
| Required Verification                                                                       |
|                                                                                             |
| Choose File No file chosen                                                                  |
| Comments                                                                                    |
|                                                                                             |
|                                                                                             |
| Save                                                                                        |
| You have completed 125 out of a possible 1950 points.<br>Tiers at 250, 600, and 950 points. |

125

**Step 7:** Select the "Wellness Item" next, for example if it is your "Annual Preventative Screening" you will select that item and the points will automatically be displayed. You enter the "Completion Date". You WILL need to upload the "required verification" document for this and some of the other Wellness Items.

|                  | Category                                                                                                    |
|------------------|----------------------------------------------------------------------------------------------------|
| Preventa         | tive                                                                                                    |
| Vellness         | Item                                                                                                    |
| Annual F         | reventative Physical (must include age-appropriate screenings) with primary care physician within the program ye |
| oints            |                                                                                                    |
| 100              |                                                                                                    |
|                  | Verification                                                                                                    |
| Copy of s        | igned & completed Physician Form or paid bill                                                                    |
|                  |                                                                                                    |
| Choose           | File No file chosen                                                                                              |
| Choose<br>Commen | tie chosen                                                                                                    |
| Choose<br>Commen | tie chosen                                                                                                    |

Step 8: Click on the "Choose File" button to upload the document you need to provide (if required), then click Save:

| Wellness Category                                          |
|------------------------------------------------------------|
| Preventative                                               |
| Wellness Item                                              |
| Annual Preventative Physical (must include age-appropriate |
| Points                                                     |
| 100                                                        |
| Completion Date                                            |
| 12/28/2018                                                 |
| Required Verification                                      |
| Copy of signed & completed Physician Form or paid bill     |
| Choose File General medical form 1.pdf                     |
| Comments                                                   |
|                                                            |
|                                                            |

**Step 9:** Once you have clicked "Save" you will be able to see your progress on the "progress bar" and also be able to select the Wellness Category below to see what you have already added, and/or delete an item if you uploaded the wrong document:

| Comments                                                                                                    |                 |               |                          |                                                       |          |        |
|----------------------------------------------------------------------------------------------------|-----------------|---------------|--------------------------|-------------------------------------------------------|----------|--------|
|                                                                                                    |                 |               |                          |                                                       |          |        |
|                                                                                                    |                 |               | li li                    |                                                       |          |        |
| Save                                                                                                    |                 |               |                          |                                                       |          |        |
| have completed 225 out of a possible 1950 points.                                                                                   |                 |               |                          |                                                       |          |        |
| at 250, 600, and 950 points.                                                                                                    |                 |               |                          |                                                       |          |        |
| 225                                                                                                    |                 |               |                          |                                                       |          |        |
| Preventative (125/350)                                                                                                    |                 |               |                          |                                                       |          |        |
| Description                                                                                                    | Points Possible | Points Earned | Completion Date          | File Uploaded                                         | Comments |        |
|                                                                                                    | (550)           |               |                          |                                                       |          |        |
| Annual Preventative Physical (must include age-appropriate<br>creenings) with primary care physician within the program<br>/ear     | 100             | 100           | 12/28/2018               | General medical form 1.pdf                            |          | Delete |
| Annual Preventative Physical (must include age-appropriate<br>creenings) with primary care physician within the program<br>/ear<br> | 25              | 25            | 12/28/2018<br>12/28/2018 | General medical form 1.pdf<br>Dentist AH Dec 2018.pdf |          | Delete |

**Step 10:** Continue to add your items as you go! You can log off when you are finished adding your item(s) and go back in to the Wellbeing site at any time. If you did not bookmark the site, you can always click on the "Register now" button on the Bridge and simply log in from there.